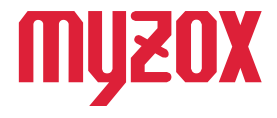

# RTK Dual-band GNSS Receiver

# 2周波RTK-GNSS受信機

# GW01 補正情報配信サービス 設定方法

#### はじめに

この度はGW01をお買い上げいただき誠にありがとうござい ます。本書では補正情報サービスの設定方法を解説します。 本書の指示に従って設定を行ってください。

v1.0.1

# **GEO WALKER**

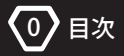

| はじめに |                |       | 0 |
|------|----------------|-------|---|
| 目次   |                |       | 1 |
| 1.   | 補正情報           |       |   |
|      | 1–1. 補正情報の設定方法 | ••••• | 2 |

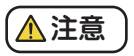

■事前準備について

本書は、事前に GNSS 補正情報配信サービス会社とご契約いただき アカウント情報を受領されていることが前提です。

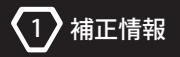

### 1-1. 補正情報の設定方法

ご契約された補正データ配信サービス会社のアカウント情報等が分かる資料を手元に ご用意の上、以下の手順通り操作を進めてください。

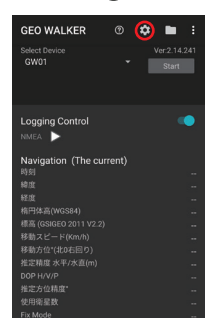

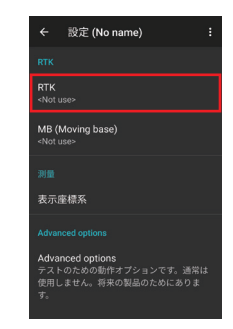

#### ②[移動局]を ON にして、移動局用キャスターホストをタップします。

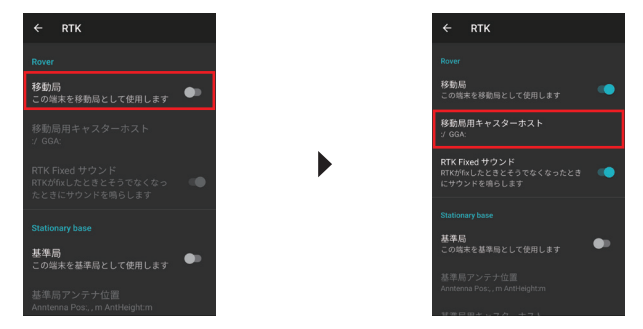

-2-

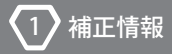

③[Ntrip Caster タイプ]をタップし、契約中のデータサービス会社を選択します。

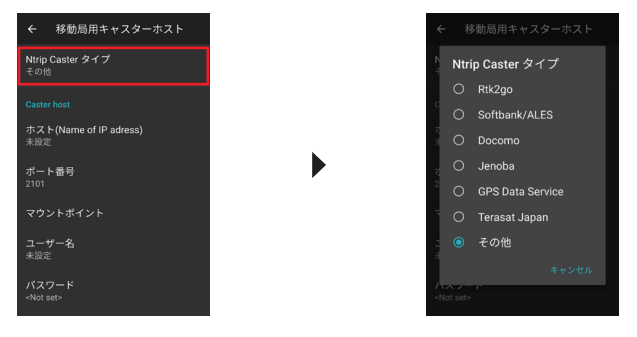

④Caster host 内の各項目に情報を入力します。

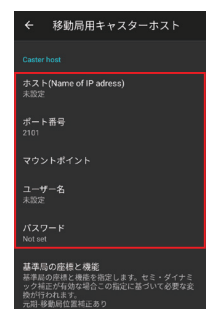

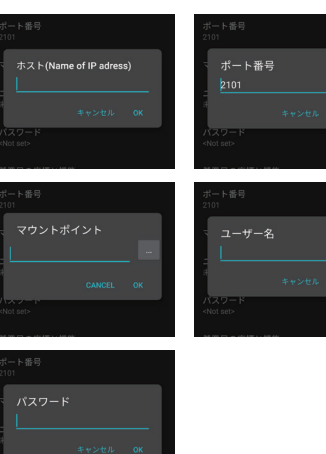

## 情報入力について

| ホスト          | 配信会社から送付されるアドレスもしくはIPアドレスを入力します。<br>例 xxx.xxx.com xxx.xxx.jp など           |
|--------------|---------------------------------------------------------------------------|
| ポート<br>番号    | 通信に使用するボートです。デフォルトで 2101 が指定されています。<br>例 2101 5001 など                     |
| マウント<br>ポイント | 配信されている情報の種類を識別する ID です。GNSS の種類や配信方式に<br>よって異なります。配信会社ごとにマウントポイントは異なります。 |
| ユーザー名        | 配信サービスに接続するユーザー名です。ユーザー ID と記載されている<br>場合もあります。                           |
| パスワード        | 配信サービスに接続するパスワードです。                                                       |

-4-

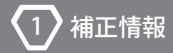

⑤設定が完了すると [RTK] の欄に各設定事項が表示されます。

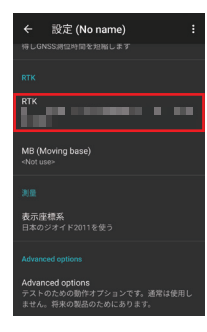